## SYLLABUS INPUTTING PROCEDURE

1. Go to the following site: <u>http://cfd.cc.okayama-u.ac.jp/cgi-bin/cbdb/db.cgi</u>

2. Click on left side – syllabus (シラバス)

3. Click on 2017 (平成 29 年度シラバス)

4. In the column labeled (ライブラリ名) click on the top link for day classes:

(平成 29 年度教養教育シラバス) or the second link for night classes (平成 29 年度教養教 育シラバス – 夜間主)

5. Log on with your number and password you should have received in your mail box.

6. Enter the course number of the class that you wish to access and click (検索)

7. When the class information comes up click on edit on the left hand side (編集)

8. Enter the details as in previous years.

9. In the Diploma Policy section at the bottom of the syllabus enter the following % figures if they have not already been entered.

| 人間性·倫理観【教養】        | 2%   |
|--------------------|------|
| 創造力・想像力【教養】        | 2%   |
| 論理的思考力·判断力【教養】     | 2%   |
| 幅広い分野への知的関心【教養】    | 2%   |
| 幅広い分野の知識習得【教養】     | 2%   |
| 特定分野のための基礎的能力【専門性】 |      |
| 情報収集力【情報力】         | 5%   |
| 情報活用力【情報力】         | 5%   |
| 情報発信力【情報力】         | 5%   |
| 主体的行動力【行動力】        | 5%   |
| 国際感覚【行動力】          | 10%  |
| 言語力 言語を理解する力【行動力】  | 30%  |
| 言語力 言語を運用する力【行動力】  | 30%  |
| 自己実現力【自己実現力】       |      |
| 関連割合の合計            | 100% |

10. Once you have entered all the details click on 更新する at the bottom left of the page to record your syllabus. This will automatically add up the % figures (and they should be 100%). If you need to change anything go back to edit (編集) and input any changes.